# Решение задания №19 ОГЭ 9 кл. информатика

Разработал презентацию учитель информатики МОУ ВСОШ Феоктистов Петр Евгеньевич.

# БАЗА ДАННЫХ

|   | A                 | В     | С         | D           |
|---|-------------------|-------|-----------|-------------|
| 1 | Ученик            | Школа | География | Информатика |
| 2 | Лиштаев Евгений   | 1     | 81        | 79          |
| 3 | Будин Сергей      | 2     | 63        | 90          |
| 4 | Христич Анна      | 6     | 62        | 69          |
| 5 | Иванов Данила     | 7     | 63        | 74          |
| 6 | Глотова Анастасия | 4     | 50        | 66          |
| 7 | Лещенко Владислав | 1     | 60        | 50          |

#### =ECЛИ(B2=7; E2=1; E2=0) =ECЛИ(B2=7; C2+D2; «»)

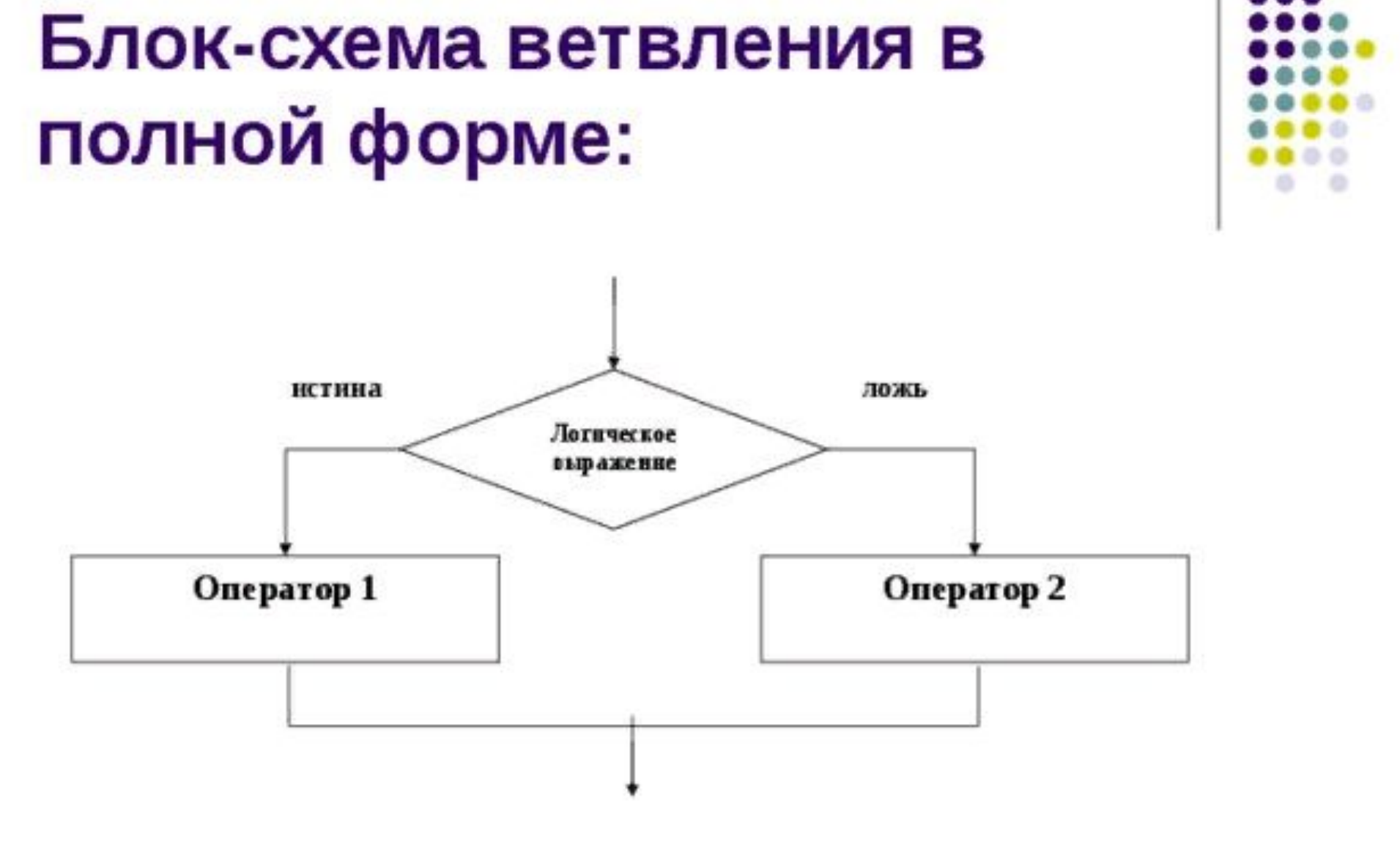

### Функция ЕСЛИ

Логический оператор ЕСЛИ в Excel применяется для записи определенных условий.

=ЕСЛИ (логическое выражение; значение если истина; значение если ложь)

#### Разберем синтаксис функции:

- <u>Логическое выражение</u> ЧТО оператор проверяет (текстовые либо числовые данные ячейки).
- <u>Значение если истина</u> ЧТО появится в ячейке, когда текст или число отвечают заданному условию (правдивы).
- <u>Значение если ложь</u> ЧТО появится в графе, когда текст или число НЕ отвечают заданному условию (лживы).

• Задание1.

Чему равна средняя сумма баллов по 2 предметам (географии и информатике) среди учащихся школы № 7? Ответ с точностью до одного знака после запятой запишите в ячейку F2 таблицы.

#### Решение

В столбце Е для каждого учащегося вычислим сумму баллов по двум предметам, если это — ученик школы № 7. Для ученика другой школы ячейка будет содержать пустую строку.

#### 1. В ячейку Е2 запишем формулу =ЕСЛИ(В2=7; C2+D2; «»)

2. Скопируем формулу во все ячейки диапазона E3: E273. Благодаря использованию относительных ссылок в столбце Е непустые значения строк 2-273 будут равны суммам баллов учеников школы № 7. Для того чтобы найти среднее,

# **3. В ЯЧЕЙКУ F2** внесём формулу

- ООЩИЛ ВИД =СЧЁТЕСЛИ(ДИАПАЗОН, КРИТЕРИЙ) ДИАПАЗОН – D2:D273 КРИТЕРИЙ - «ИНФОРМАТИКА» или 5.

- Общий вид
- Функция СЧЕТЕСЛИ входит в группу статистических функций. Позволяет найти число ячеек по определенному критерию. Работает с числовыми и текстовыми значениями, датами.

### Функция СЧЕТЕСЛИ

#### Задание 2:

Сколько процентов от общего числа участников составили ученики школы № 5? Ответ с точностью до одного знака после запятой запишите в ячейку F3 таблицы.

#### Решение.

1. Для ответа на второй вопрос в дополнительной ячейке, например в НЗ, найдём количество участников из школы № 5. Это можно сделать различными способами, в том числе при помощи следующей функции в ячейке НЗ:

#### =СЧЁТЕСЛИ(В2:В273; 5)

2. Выразим полученное значение в процентах от обще го числа участников тестирования. Результат запишем

в ячейку F3: = H3/272\*100

# БАЗА ДАННЫХ

|   | A                 | В     | С         | D           |
|---|-------------------|-------|-----------|-------------|
| 1 | Ученик            | Школа | География | Информатика |
| 2 | Лиштаев Евгений   | 1     | 81        | 79          |
| 3 | Будин Сергей      | 2     | 63        | 90          |
| 4 | Христич Анна      | 6     | 62        | 69          |
| 5 | Иванов Данила     | 7     | 63        | 74          |
| 6 | Глотова Анастасия | 4     | 50        | 66          |
| 7 | Лещенко Владислав | 1     | 60        | 50          |

### =СЧЁТЕСЛИ(В2:В273; 5) = H3/272\*100

#### Ответ:

### 1) 125,4; 2) 11,0.